Dear Students,

Please follow below steps to register for repeat modules online.

- 1. Sign-in to your LearnOrg Account
- 2. Click 'repeat registration' under 'Student repeat registration' as depicted below.

|                                                                                                    | Welcome - 186016C                                                                                                    |
|----------------------------------------------------------------------------------------------------|----------------------------------------------------------------------------------------------------|
| Welcome to LearnOrg<br>→ UoM                                                                                                    | Welcome to LearnOrg                                                                                                    |
| Yy LearnOrg                 Edit Account information                 Change Password                                                                                                    | Last time you have login at   : Thursday 25th of February 2021 12:49:29 PM<br>Last time you have login from : 10.10.240.2                                                                                                    |
| Student Area  Register New Course  Enrolments History  View My Results                                                                                                    | Change Password                                                                                                    |
| Supplication Form Complaining & Reporting     Complaining on Administration &     Welfare     Incidents Reporting Hostel Management     Defects Reporting     Hostel Application     Personal Device Info                       | Username 186016C<br>Current Password<br>New Password<br>Confirm New Password<br>Change                                                                                                    |
| Room Reservation Recommend Final Thesis     Submission Form Student Repeat Registration                                                                                                    | Since now we have implemented centralized authentication management system, now you can<br>access LearnOrg, Moodle, e-Mail and Web-mail, Journal Access Library Proxy and Common Wi-<br>Fi facilities using same username and the password.                                                                                                    |
| Repeat Registration     Repeat Registration PDF Form     Students Details     1. Student Details Collection Form     2. Upload Photo & Download PDF     3. Upload Certified Documents     Students Request     Appeal     Leave | Therefore hereafter you should use the new password to login to all these systems.  Password Policy : Your new password must consist, - do not include username - you need to include (for security reasons) * at-least one number and * at-least one number and * at-least one upper-case letter and * at-least one upper-case letter and * at-least one symbol (like 0,\$1, #,%,^,%) in addition to that the minimum length of the password must be 8. |

 Choose relevant details on the drop down menus. Select the department the respective module is offered. Ex: to register to IM1230, please select the department as FOB-IM.
 Select the intake as Intake 2019 and semester 2 - as you register for the 2019-semester2 repeat exam.

Click 'Go'

Then you will see below screen

|                                              |               |                                       |               | Welcome - 186016         |
|----------------------------------------------|---------------|---------------------------------------|---------------|--------------------------|
| Velcome to LearnOrg                          | Add repeat    | student's Enrollments                 |               |                          |
| ➔ UoM                                        |               |                                       |               |                          |
|                                              | Bachelor of B | usiness Science 💙 🛛 FoB-IM 🔍 🗌        | Intake 2019 🗸 | BBSc Semester - 2 🗸 🕞 Go |
| 1y LearnOrg                                  |               |                                       |               |                          |
| <ul> <li>Edit Account information</li> </ul> |               |                                       |               |                          |
| <ul> <li>Change Password</li> </ul>          | View Offe     | erings - Department of II             | ndustrial     | Management               |
| Student Area                                 |               |                                       |               |                          |
| <ul> <li>Register New Course</li> </ul>      | Madala Cada   | Madula Nama                           | Chathan       |                          |
| <ul> <li>Enrolments History</li> </ul>       | module Code   | module Name                           | Status        |                          |
| <ul> <li>View My Results</li> </ul>          | IM1230        | Macroeconomics                        | Enrolled      |                          |
| <ul> <li>Field Selection</li> </ul>          | 1112200       | Management Association                |               |                          |
| <ul> <li>Supplication Form</li> </ul>        | IM1240        | management Accounting                 | Enroll        |                          |
| Complaining & Reporting                      | IM1330        | Principles of Marketing               | Enroll        |                          |
| Complaining on Administration &              | IM1120        | Business Communication Skills - I     | Enroll        |                          |
| Incidents Peporting                          | IM1240        | Cominan II - Entropropourial Thisbirg |               |                          |
| Hostel Management                            | 1M1540        | Seminar II - Entrepreneuriai Thinking | Enroi         |                          |
| Defects Reporting                            |               |                                       |               |                          |
| Hostel Application                           |               |                                       |               |                          |
| Personal Device Info                         |               |                                       |               |                          |
| Room Reservation                             |               |                                       |               |                          |
| Recommend Final Thesis                       |               |                                       |               |                          |
| Submission Form                              |               |                                       |               |                          |
| Student Repeat Registration                  |               |                                       |               |                          |
| Repeat Registration                          |               |                                       |               |                          |
| Repeat Registration PDF Form                 |               |                                       |               |                          |
| Students Details                             |               |                                       |               |                          |
| ➔ 1. Student Details Collection Form         |               |                                       |               |                          |
| ➔ 2. Upload Photo & Download PDF             |               |                                       |               |                          |
| ➔ 3. Upload Certified Documents              |               |                                       |               |                          |
| Students Request                             |               |                                       |               |                          |
|                                              |               |                                       |               |                          |
| ➔ Appeal                                     |               |                                       |               |                          |

- 4. Click 'Enroll' for the subject you need to register.
- 5. Select relevant and correct item from the drop-down menus.

|                                                                                                    | Welcome - 186016C                                                            |
|----------------------------------------------------------------------------------------------------|------------------------------------------------------------------------------|
| Add repeat student'                                                                                   | Enrollments                                                                  |
| Bachelor of Business Sci                                                                              | nce 🗙 FoB-IM 🔹 Intake 2019 🗙 BBSc Semester - 2 🗙 🕞 Go                        |
|                                                                                                    |                                                                              |
| Module - IM1240 (Man<br>Status                                                                        | agement Accounting)                                                          |
| Module - IM1240 (Man<br>Status<br>Registering for *                                                   | segement Accounting)<br>: F<br>: [WE]                                        |
| Module - IM1240 (Man<br>Status<br>Registering for *<br>Attempt considered as                          | segement Accounting)<br>: F<br>: WE V<br>: CA                                |
| Module - IM1240 (Man<br>Status<br>Registering for *<br>Attempt considered as<br>Academic Concession * | egement Accounting)<br>: F<br>: WE<br>: WE<br>: Full Module                  |
| Module - IM1240 (Man<br>Status<br>Registering for *<br>Attempt considered as<br>Academic Concession * | egement Accounting)<br>: F<br>: WE<br>: CA<br>: Full Module<br>: Full Module |

Add Enrollment

| Add repeat student'                                       | s Enrollments                                                                         |
|-----------------------------------------------------------|---------------------------------------------------------------------------------------|
| Bachelor of Business Sci                                  | ence 🗙 FoB-IM 🔹 Intake 2019 💙 BBSc Semester - 2 💙 🕞 Go                                |
|                                                           |                                                                                       |
| Module - IM1240 (Man                                      | agement Accounting)                                                                   |
| -                                                         |                                                                                       |
| Status                                                    | : F                                                                                   |
| Registering for *                                         | : WE 🗸                                                                                |
|                                                           |                                                                                       |
| Attempt considered as                                     | : 2 🗸                                                                                 |
| Attempt considered as<br>Academic Concession *            | : 2 V<br>* : Repeat V                                                                 |
| Attempt considered as<br>Academic Concession *            | : 2 V<br>* : Repeat V                                                                 |
| Attempt considered as<br>Academic Concession *            | : 2 ♥<br>* : Repeat ♥<br>Repeat                                                       |
| Attempt considered as<br>Academic Concession *<br>Comment | : 2 ♥<br>* : Repeat ♥<br>Repeat<br>: First Attempt<br>First Attempt                   |
| Attempt considered as<br>Academic Concession              | : 2 ♥<br>: Repeat ♥<br>: Repeat<br>: First Attempt<br>First Attempt - With Concession |

- 6. Click 'Add Enrollment'.
- 7. Repeat this method if you wish to register for more than one module.
- 8. Click on 'Repeat Registration PDF form' once you are finished enrolling for the required modules.

| LearnOrg                                                              |                                                                                     |              |
|-----------------------------------------------------------------------|-------------------------------------------------------------------------------------|--------------|
|                                                                       | Welcome - 186016C                                                                   | Moodle   D   |
| Welcome to LearnOrg<br>→ UoM                                          | Add repeat student's Enrollments                                                    |              |
|                                                                       | Bachelor of Business Science V FoB-IM V Intake 2019 BBSc Semester - 2 V Go          |              |
| My LearnUrg                                                           |                                                                                     |              |
| Change Password                                                       | Successfully enrolled to - Management Accounting (IM1240)                           |              |
| Student Area                                                          | To complete the Repeat Registration, Please Print the PDF file using the main menu. |              |
| Register New Course                                                   |                                                                                     |              |
| <ul> <li>Enrolments History</li> </ul>                                |                                                                                     |              |
| View My Results                                                       |                                                                                     |              |
| <ul> <li>Field Selection</li> </ul>                                   |                                                                                     |              |
| <ul> <li>Supplication Form</li> </ul>                                 |                                                                                     |              |
| Complaining & Reporting<br>Complaining on Administration &<br>Welfare |                                                                                     |              |
| Incidents Reporting                                                   |                                                                                     |              |
| Hostel Management                                                     |                                                                                     |              |
| Defects Reporting                                                     |                                                                                     |              |
| Hostel Application                                                    |                                                                                     |              |
| Personal Device Info                                                  |                                                                                     |              |
| Room Reservation                                                      |                                                                                     |              |
| Recommend Final Thesis                                                |                                                                                     |              |
| Submission Form                                                       |                                                                                     |              |
| Student Repeat Registration                                           |                                                                                     |              |
| Repeat Registration PDE Form                                          |                                                                                     |              |
| Students Details                                                      |                                                                                     |              |
| ➔ 1. Student Details Collection Form                                  |                                                                                     |              |
| ➔ 2. Upload Photo & Download PDF                                      |                                                                                     |              |
| 3. Upload Certified Documents                                         |                                                                                     |              |
| Students Request                                                      |                                                                                     |              |
| ➔ Appeal                                                              |                                                                                     |              |
| ➔ Leave                                                               |                                                                                     |              |
|                                                                       |                                                                                     | 2007 2024 70 |

- 9. Tick 'I confirm above information is correct and accurate' Box
- 10. Click 'Send for approval and download the PDF' button. An automatic mail will be generated and sent when you click this button.

| LearnOrg                                     |          |                                                 |                              |              |
|----------------------------------------------|----------|-------------------------------------------------|------------------------------|--------------|
|                                              |          |                                                 | Welcon                       | ne - 1860160 |
| elcome to LearnOrg                           | Downlo   | ad Repeat Registerd Form                        |                              |              |
| ➔ UoM                                        |          |                                                 |                              |              |
|                                              | * Please | make the payments to the Shroff Counter.        |                              |              |
| y LearnOrg                                   | * Comple | ted form, payment slip and relavent documents m | ust be sumbited to the UGS E | ivision.     |
| <ul> <li>Edit Account information</li> </ul> |          |                                                 |                              |              |
| <ul> <li>Change Password</li> </ul>          |          |                                                 |                              |              |
|                                              |          | Intake 2019 - Semeste                           | r 2                          |              |
| udent Area                                   |          |                                                 |                              |              |
| <ul> <li>Register New Course</li> </ul>      | Module   | Module Name                                     | Registered                   | Previous     |
| <ul> <li>Enrolments History</li> </ul>       | Code     |                                                 | for                          | result       |
| <ul> <li>View My Results</li> </ul>          | IM1230   | Macroeconomics                                  | Full Module                  | F            |
| <ul> <li>Field Selection</li> </ul>          |          |                                                 |                              |              |
| <ul> <li>Supplication Form</li> </ul>        | IM1240   | Management Accounting                           | WE                           | F            |
| Complaining & Reporting                      |          | _                                               |                              |              |
| Complaining on Administration &              |          | I confirm the above information is              | correct and accurate.        |              |
| Welfare                                      |          | Send for Approval and Download                  | the PDF                      |              |
| Incidents Reporting                          |          |                                                 |                              |              |
| Hostel Management                            |          |                                                 |                              |              |
| Defects Reporting                            |          |                                                 |                              |              |
| Hostel Application                           |          |                                                 |                              |              |
| Personal Device Info                         |          |                                                 |                              |              |
| Room Reservation                             |          |                                                 |                              |              |
| Recommend Final Thesis                       |          |                                                 |                              |              |
| Submission Form                              |          |                                                 |                              |              |
| Student Repeat Registration                  |          |                                                 |                              |              |
| Repeat Registration                          |          |                                                 |                              |              |
| Repeat Registration PDF Form                 |          |                                                 |                              |              |
| Students Details                             |          |                                                 |                              |              |
| 1. Student Details Collection Form           |          |                                                 |                              |              |
| 2. Upload Photo & Download PDF               |          |                                                 |                              |              |
| 3. Upload Certified Documents                |          |                                                 |                              |              |
| Students Request                             |          |                                                 |                              |              |
| → Appeal                                     |          |                                                 |                              |              |
|                                              |          |                                                 |                              |              |

11. Download the form and email it to <u>ugs-bus@uom.lk</u>. If you have approval letters attach them in the same mail.